# ESA:パケットキャプチャとネットワーク調査

## 内容

概要 <u>背景説明</u> AsyncOS バージョン 7.x 以降でのパケット キャプチャ パケット キャプチャの開始または停止 パケット キャプチャの開始または停止 パケット キャプチャの開始または停止 パケット キャプチャの開始または停止 パケット キャプチャ フィルタ 追加のネットワーク検出と調査 TCPSERVICES NETSTAT ネットワーク ETHERCONFIG TRACEROUTE ping

### 概要

このドキュメントでは、Cisco Eメールセキュリティアプライアンス(ESA)でパケットキャプチャ を設定および収集し、追加のネットワーク調査とトラブルシューティングを実行する方法につい て説明します。

# 背景説明

問題が発生した状態でシスコテクニカルサポートに連絡すると、ESAの発信および着信ネットワ ークアクティビティに関する情報を提供するように求められる場合があります。アプライアンス は、アプライアンスが接続されているネットワーク上で送受信される TCP、IP、およびその他の パケットを傍受および表示できます。パケットキャプチャを実行して、ネットワーク設定をデバ ッグしたり、アプライアンスに到達またはアプライアンスから発信するネットワークトラフィッ クを確認したりできます。

注:このドキュメントでは、Cisco が管理およびサポートしていないソフトウェアを参照し ます。この情報は、利便性のために無償で提供されています。さらにサポートが必要な場合 は、ソフトウェア ベンダーに連絡してください。

以前に使用した tcpdump CLIコマンドが新しい packetcapture コマンドを使用します。このコマンドは、 tcpdump コマンドを発行します。GUIでも使用できます。

AsyncOSバージョン6.x以前を実行している場合は、 tcpdump このドキュメントの「AsyncOSバー ジョン6.x以前のパケットキャプチャ」セクションのコマンドを使用します。また、「パケット キャプチャ フィルタ」セクションで説明しているフィルタ オプションは、新しい packetcapture コマンドでも有効です。

# AsyncOS バージョン 7.x 以降でのパケット キャプチャ

このセクションでは、AsyncOSバージョン7.x以降でのパケットキャプチャプロセスについて説明 します。

#### パケット キャプチャの開始または停止

GUIからパケットキャプチャを開始するには、右上の[Help and Support]メニューに移動し、 [Packet Capture]を選択して、[Start Capture]をクリックします。パケット キャプチャ プロセスを 停止するには、[Stop Capture] をクリックします。

注:GUI で開始されるキャプチャは次のセッションまで保持されます。

CLIからパケットキャプチャを開始するには、 packetcapture > start コマンドが表示されない場合も あります。パケットキャプチャプロセスを停止するには、 packetcapture > stop コマンドを発行して 、ESAがセッション終了時にパケットキャプチャを停止します。

#### パケット キャプチャの機能性

次に、パケット キャプチャを操作するために使用できる有用な情報をリストします。

- ESAは、キャプチャされたパケットアクティビティをファイルに保存し、ローカルに保存します。パケットキャプチャの最大ファイルサイズ、パケットキャプチャの実行時間、およびキャプチャを実行するネットワークインターフェイスを設定できます。また、フィルタを使用して、特定のポートからのトラフィックや特定のクライアントまたはサーバの IP アドレスからのトラフィックにパケットキャプチャを制限することもできます。
- GUIから[Help and Support] > [Packet Capture]に移動し、保存されているパケットキャプチャ ファイルの完全なリストを表示します。パケット キャプチャを実行すると、[Packet Capture] ページが表示され、実行中のキャプチャのステータス(ファイル サイズや経過時間 などの現在の統計情報)が表示されます。
- キャプチャを選択し、[Download File]をクリックして、保存されたパケットキャプチャをダウンロードします。
- パケットキャプチャファイルを削除するには、1つまたは複数のファイルを選択し、[Delete Selected Files]をクリックします。
- GUIを使用してパケットキャプチャの設定を編集するには、Help and Supportメニューから Packet Captureを選択し、Edit Settingsをクリックします。
- CLIを使用してパケットキャプチャ設定を編集するには、 packetcapture > setup コマンドが表示 されない場合もあります。

**注**:GUI では、GUI で開始されるパケット キャプチャのみが表示され、CLI で開始される パケット キャプチャは表示されません。同様に、CLI では、CLI で開始される現在のパケッ ト キャプチャのステータスのみが表示されます。同時に 1 つのキャプチャしか実行できま **ヒント**:パケット キャプチャのオプションやフィルタの設定の詳細については、このドキ ュメントの「**パケット キャプチャ フィルタ**」セクションを参照してください。GUIから AsyncOSオンラインヘルプにアクセスするには、[Help and **Support] > [Online Help] >** [search for **Packet Capture] > [**Running a Packet Capture]**を選択します。** 

# AsyncOS バージョン 6.x 以前でのパケット キャプチャ

このセクションでは、AsyncOS バージョン 6.x 以前でのパケット キャプチャ プロセスについて 説明します。

### パケット キャプチャの開始または停止

コントローラ GUI または CLI を使用して tcpdump コマンドを使用して、ESAが接続されているネットワークで送受信されるTCP/IPおよびその他のパケットをキャプチャします。

パケット キャプチャを開始または停止するには、次の手順を実行してください:

1. Enter the diagnostic > network > tcpdump コマンドを入力します。次に出力例を示します。

. . . .

Choose the operation you want to perform: - RAID - Disk Verify Utility.

example.com> diagnostic

- DISK\_USAGE Check Disk Usage.
- NETWORK Network Utilities.
- REPORTING Reporting Utilities.
- TRACKING Tracking Utilities.
- []> network

Choose the operation you want to perform:

- FLUSH Flush all network related caches.
- ARPSHOW Show system ARP cache.
- SMTPPING Test a remote SMTP server.
- TCPDUMP Dump ethernet packets.

[]> tcpdump

- START Start packet capture
- STOP Stop packet capture
- STATUS Status capture
- FILTER Set packet capture filter
- INTERFACE Set packet capture interface
- CLEAR Remove previous packet captures

[]>

2. インターフェイス (Data 1、Data 2、または Management) とフィルタを設定します。

**注**:フィルタはUNIXと同じ形式を使用し<u>ま</u>す tcpdump コマンドが表示されない場合もありま す。

3. キャプチャを開始するにはSTARTを選択し、キャプチャを終了するにはSTOPを選択します。

注:キャプチャの進行中は、tcpdumpメニューを終了しないでください。他のコマンドを実 行するには、2番目のCLIウィンドウを使用する必要があります。キャプチャ プロセスが完 了したら、ローカル デスクトップからセキュア コピー(SCP)またはファイル転送プロト コル(FTP)を使用して、Diagnostic という名前のディレクトリからファイルをダウンロー ドする必要があります(詳細については、「パケット キャプチャ フィルタ」セクションを 参照してください)。ファイルはパケット キャプチャ(PCAP)の形式を使用します。こ れは、Ethereal や Wireshark などのプログラムで確認できます。

### パケット キャプチャ フィルタ

「 Diagnostic > NET CLIコマンドでは、標準のtcpdumpフィルタ構文を使用します。このセクション では、tcpdump キャプチャ ファイルについて説明するとともに、例をいくつか紹介します。

使用される標準フィルタは次のとおりです。

• ip - すべての IP プロトコル トラフィックのフィルタ

- tcp すべての TCP プロトコル トラフィックのフィルタ
- ip host 特定の IP アドレス送信元または宛先のフィルタ

次に、実際に使用するフィルタの例を示します。

- ip host 10.1.1.1:このフィルタは、送信元または宛先として10.1.1.1を含むすべてのトラフィックをキャプチャします。
- ip host 10.1.1.1 または ip host 10.1.1.2 このフィルタは、送信元または宛先として 10.1.1.1 または 10.1.1.2 を含むトラフィックをキャプチャします。

キャプチャ ファイルを取得するには、var > log > diagnostic **または** data > pub > diagnostic を選 択し、診断ディレクトリに移動します。

注:このコマンドを使用すると、ESA のディスク スペースがいっぱいになることがあり、 パフォーマンス低下を引き起こす可能性があります。このコマンドは、Cisco TACエンジニ アの支援を受けたときにのみ使用することを推奨します。

### 追加のネットワーク検出と調査

注:次の方法は、CLIからのみ使用できます。

#### TCPSERVICES

「tcpservices コマンドは、現在の機能およびシステムプロセスのTCP/IP情報を表示します。

example.com> tcpservices

System Processes (Note: All processes may not always be present) ftpd.main - The FTP daemon ginetd - The INET daemon

| interface    | - The inte | erface cont | roller for inter-process communication |
|--------------|------------|-------------|----------------------------------------|
| ipfw         | - The IP f | irewall     |                                        |
| slapd        | - The Star | ndalone LDA | P daemon                               |
| sntpd        | - The SNTE | daemon      |                                        |
| sshd         | - The SSH  | daemon      |                                        |
| syslogd      | - The syst | em logging  | daemon                                 |
| winbindd     | - The Samb | ba Name Ser | vice Switch daemon                     |
|              |            |             |                                        |
| Feature Proc | esses      |             |                                        |
| euq_webui    | - GUI for  | ISQ         |                                        |
| gui          | - GUI proc | cess        |                                        |
| hermes       | - MGA mail | server      |                                        |
| postgres     | - Process  | for storin  | g and querying quarantine data         |
| splunkd      | - Processe | es for stor | ing and querying Email Tracking data   |
| COMMAND      | USER       | TYPE NODE   | NAME                                   |
| postgres     | pasal      | IPv4 TCP    | 127.0.0.1:5432                         |
| interface    | root       | IPv4 TCP    | 127.0.0.1:53                           |
| ftpd.main    | root       | IPv4 TCP    | 10.0.202.7:21                          |
| gui          | root       | IPv4 TCP    | 10.0.202.7:80                          |
| gui          | root       | IPv4 TCP    | 10.0.202.7:443                         |
| ginetd       | root       | IPv4 TCP    | 10.0.202.7:22                          |
| java         | root       | IPv6 TCP    | [::127.0.0.1]:18081                    |
| hermes       | root       | IPv4 TCP    | 10.0.202.7:25                          |
| hermes       | root       | IPv4 TCP    | 10.0.202.7:7025                        |
| api_serve    | root       | IPv4 TCP    | 10.0.202.7:6080                        |
| api_serve    | root       | IPv4 TCP    | 127.0.0.1:60001                        |
| api_serve    | root       | IPv4 TCP    | 10.0.202.7:6443                        |
| nginx        | root       | IPv4 TCP    | *:4431                                 |
| nginx        | nobody     | IPv4 TCP    | *:4431                                 |
| nginx        | nobody     | IPv4 TCP    | *:4431                                 |
| java         | root       | IPv4 TCP    | 127.0.0.1:9999                         |

### NETSTAT

このユーティリティは、Transmission Control Protocol(TCP;伝送制御プロトコル)(着信と発 信の両方)、ルーティングテーブル、およびネットワークインターフェイスとネットワークプロ トコルの統計情報のネットワーク接続を表示します。

example.com> netstat

Choose the information you want to display:

- 1. List of active sockets.
- 2. State of network interfaces.
- Contents of routing tables.
   Size of the listen queues.
- 5. Packet traffic information.

#### Example of Option 1 (List of active sockets)

 Active Internet connections (including servers)

 Proto Recv-Q Send-Q Local Address
 Foreign Address
 (state)

 tcp4
 0
 0 10.0.202.7.10275
 10.0.201.4.6025
 ESTABLISHED

 tcp4
 0
 0 10.0.202.7.22
 10.0.201.4.57759
 ESTABLISHED

 tcp4
 0
 0 10.0.202.7.10273
 a96-17-177-18.deploy.static.akamaitechnologies.com.80

| TIME_WAIT |   |                    |                |             |  |  |
|-----------|---|--------------------|----------------|-------------|--|--|
| tcp4      | 0 | 0 10.0.202.7.10260 | 10.0.201.5.443 | ESTABLISHED |  |  |
| tcp4      | 0 | 0 10.0.202.7.10256 | 10.0.201.5.443 | ESTABLISHED |  |  |

Example of Option 2 (State of network interfaces)

Show the number of dropped packets? [N]> y

 Name
 Mtu Network
 Address
 Ipkts Ierrs Idrop
 Ibytes
 Opkts Oerrs

 Obytes
 Coll Drop
 Data 1 - 10.0.202.0
 10.0.202.7
 110624529 - - 117062552515
 122028093 - 30126949890 -

#### Example of Option 3 (Contents of routing tables)

Routing tables

| Internet:                     |            |       |       |        |
|-------------------------------|------------|-------|-------|--------|
| Destination                   | Gateway    | Flags | Netif | Expire |
| default                       | 10.0.202.1 | UGS   | Data  | 1      |
| 10.0.202.0                    | link#2     | U     | Data  | 1      |
| 10.0.202.7                    | link#2     | UHS   | 100   |        |
| <pre>localhost.example.</pre> | link#4     | UH    | 100   |        |

#### Example of Option 4 (Size of the listen queues)

| Curre | nt listen queue | e sizes (qlen/incqlen/maxqlen) |
|-------|-----------------|--------------------------------|
| Proto | Listen          | Local Address                  |
| tcp4  | 0/0/50          | localhost.exampl.9999          |
| tcp4  | 0/0/50          | 10.0.202.7.7025                |
| tcp4  | 0/0/50          | 10.0.202.7.25                  |
| tcp4  | 0/0/15          | 10.0.202.7.6443                |
| tcp4  | 0/0/15          | localhost.exampl.60001         |
| tcp4  | 0/0/15          | 10.0.202.7.6080                |
| tcp4  | 0/0/20          | localhost.exampl.18081         |
| tcp4  | 0/0/20          | 10.0.202.7.443                 |
| tcp4  | 0/0/20          | 10.0.202.7.80                  |
| tcp4  | 0/0/10          | 10.0.202.7.21                  |
| tcp4  | 0/0/10          | 10.0.202.7.22                  |
| tcp4  | 0/0/10          | localhost.exampl.53            |
| tcp4  | 0/0/208         | localhost.exampl.5432          |
|       |                 |                                |

#### Example of Option 5 (Packet traffic information)

| input |         | nicl | nicl output |       |         |      |       |       |       |
|-------|---------|------|-------------|-------|---------|------|-------|-------|-------|
|       | packets | errs | idrops      | bytes | packets | errs | bytes | colls | drops |
|       | 49      | 0    | 0           | 8116  | 55      | 0    | 7496  | 0     | 0     |

### ネットワーク

diagnosticの下のnetworkサブコマンドは、追加オプションへのアクセスを提供します。これを使用すると、すべてのネットワーク関連キャッシュのフラッシュ、ARPキャッシュの内容の表示、 NDPキャッシュの内容の表示(該当する場合)、SMTPPINGを使用してリモートSMTP接続をテ ストできます。

example.com> diagnostic

Choose the operation you want to perform:

- RAID Disk Verify Utility.
- DISK\_USAGE Check Disk Usage.
- NETWORK Network Utilities.
- REPORTING Reporting Utilities.
- TRACKING Tracking Utilities.
- RELOAD Reset configuration to the initial manufacturer values.

- SERVICES - Service Utilities.

Choose the operation you want to perform:

- FLUSH Flush all network related caches.
- ARPSHOW Show system ARP cache.
- NDPSHOW Show system NDP cache.
- SMTPPING Test a remote SMTP server.
- TCPDUMP Dump ethernet packets.

[]>

#### **ETHERCONFIG**

「 etherconfig コマンドを使用すると、インターフェイス、VLAN、ループバックインターフェイス 、MTUサイズ、マルチキャストアドレスによるARP応答の受け入れまたは拒否に関するデュプレ ックスおよびMAC情報の一部を表示して設定できます。

example.com> etherconfig

Choose the operation you want to perform:

- MEDIA View and edit ethernet media settings.
- VLAN View and configure VLANs.
- LOOPBACK View and configure Loopback.
- MTU View and configure MTU.

example.com> traceroute google.com

- MULTICAST Accept or reject ARP replies with a multicast address.
- []>

#### TRACEROUTE

リモートホストへのネットワークルートを表示します。または、 traceroute6 コマンドを発行します。

```
Press Ctrl-C to stop.
traceroute to google.com (216.58.194.206), 64 hops max, 40 byte packets
1 68.232.129.2 (68.232.129.2) 0.902 ms
68.232.129.3 (68.232.129.3) 0.786 ms 0.605 ms
2 139.138.24.10 (139.138.24.10) 0.888 ms 0.926 ms 1.092 ms
3 68.232.128.2 (68.232.128.2) 1.116 ms 0.780 ms 0.737 ms
4 139.138.24.42 (139.138.24.42) 0.703 ms
208.90.63.209 (208.90.63.209) 1.413 ms
139.138.24.42 (139.138.24.42) 1.219 ms
5 svl-edge-25.inet.qwest.net (63.150.59.25) 1.436 ms 1.223 ms 1.177 ms
6 snj-edge-04.inet.gwest.net (67.14.34.82) 1.838 ms 2.086 ms 1.740 ms
7 108.170.242.225 (108.170.242.225) 1.986 ms 1.992 ms
108.170.243.1 (108.170.243.1) 2.852 ms
8 108.170.242.225 (108.170.242.225) 2.097 ms
108.170.243.1 (108.170.243.1) 2.967 ms 2.812 ms
9 108.170.237.105 (108.170.237.105) 1.974 ms
sfo03s01-in-f14.1e100.net (216.58.194.206) 2.042 ms 1.882 ms
```

### ping

pingを使用すると、IPアドレスまたはホスト名を使用してホストの到達可能性をテストし、通信の遅延やドロップに関する統計情報を提供できます。

example.com> ping google.com

Press Ctrl-C to stop.
PING google.com (216.58.194.206): 56 data bytes
64 bytes from 216.58.194.206: icmp\_seq=0 ttl=56 time=2.095 ms
64 bytes from 216.58.194.206: icmp\_seq=1 ttl=56 time=1.824 ms
64 bytes from 216.58.194.206: icmp\_seq=2 ttl=56 time=2.005 ms
64 bytes from 216.58.194.206: icmp\_seq=3 ttl=56 time=1.939 ms
64 bytes from 216.58.194.206: icmp\_seq=4 ttl=56 time=1.868 ms
64 bytes from 216.58.194.206: icmp\_seq=5 ttl=56 time=1.963 ms

--- google.com ping statistics ---

6 packets transmitted, 6 packets received, 0.0% packet loss round-trip min/avg/max/stddev = 1.824/1.949/2.095/0.088 ms